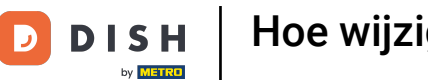

i

Welkom op het DISH POS dashboard. In deze tutorial laten we je zien hoe je de QR Betalingsberichten kunt configureren/aanpassen.

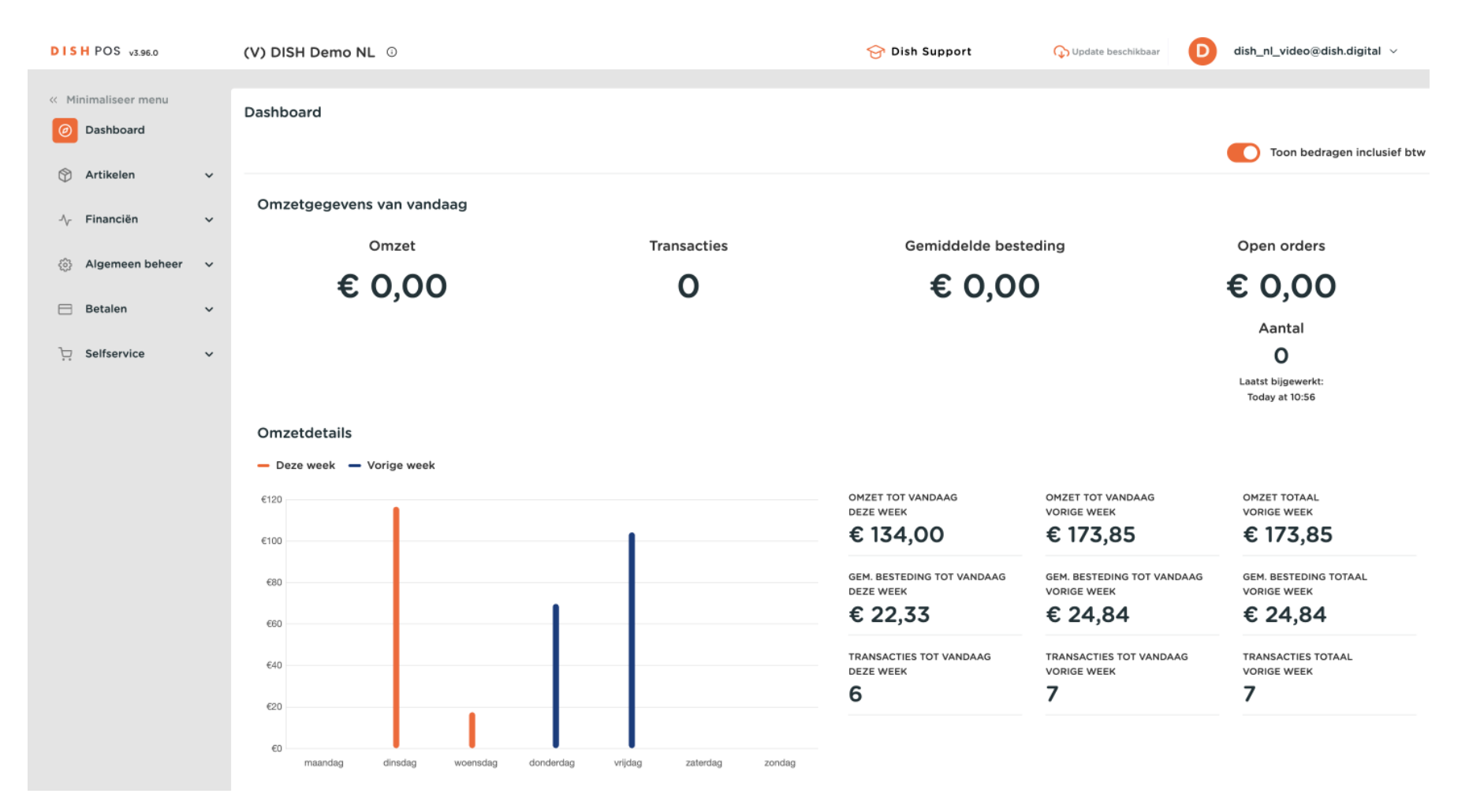

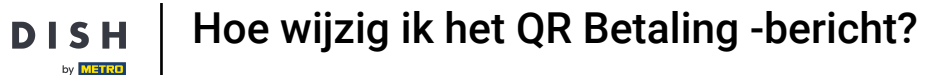

## De eerste stap is klikken op Selfservice.

D

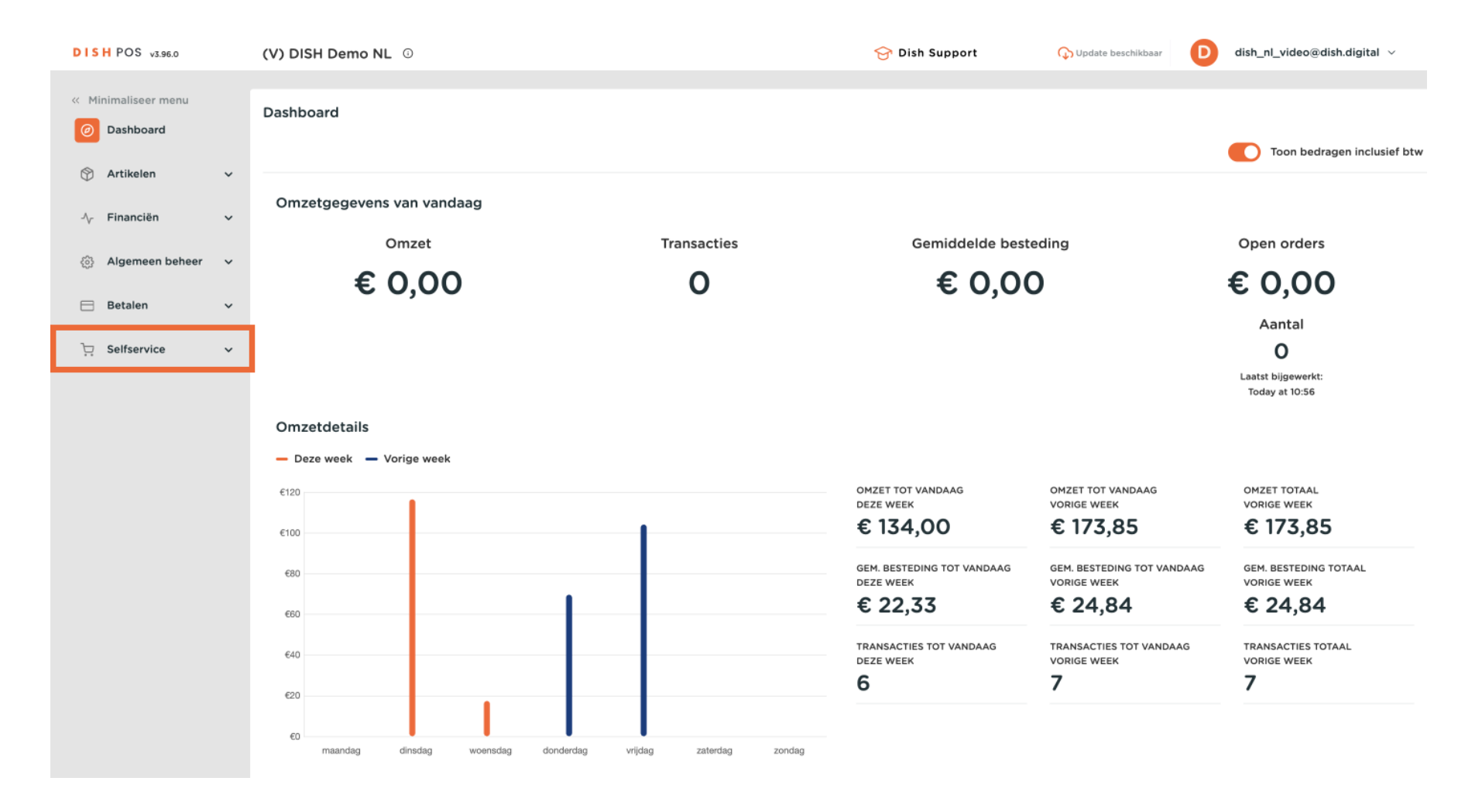

## Ga dan naar Verkoopkanalen.

DISH

by METRO

D

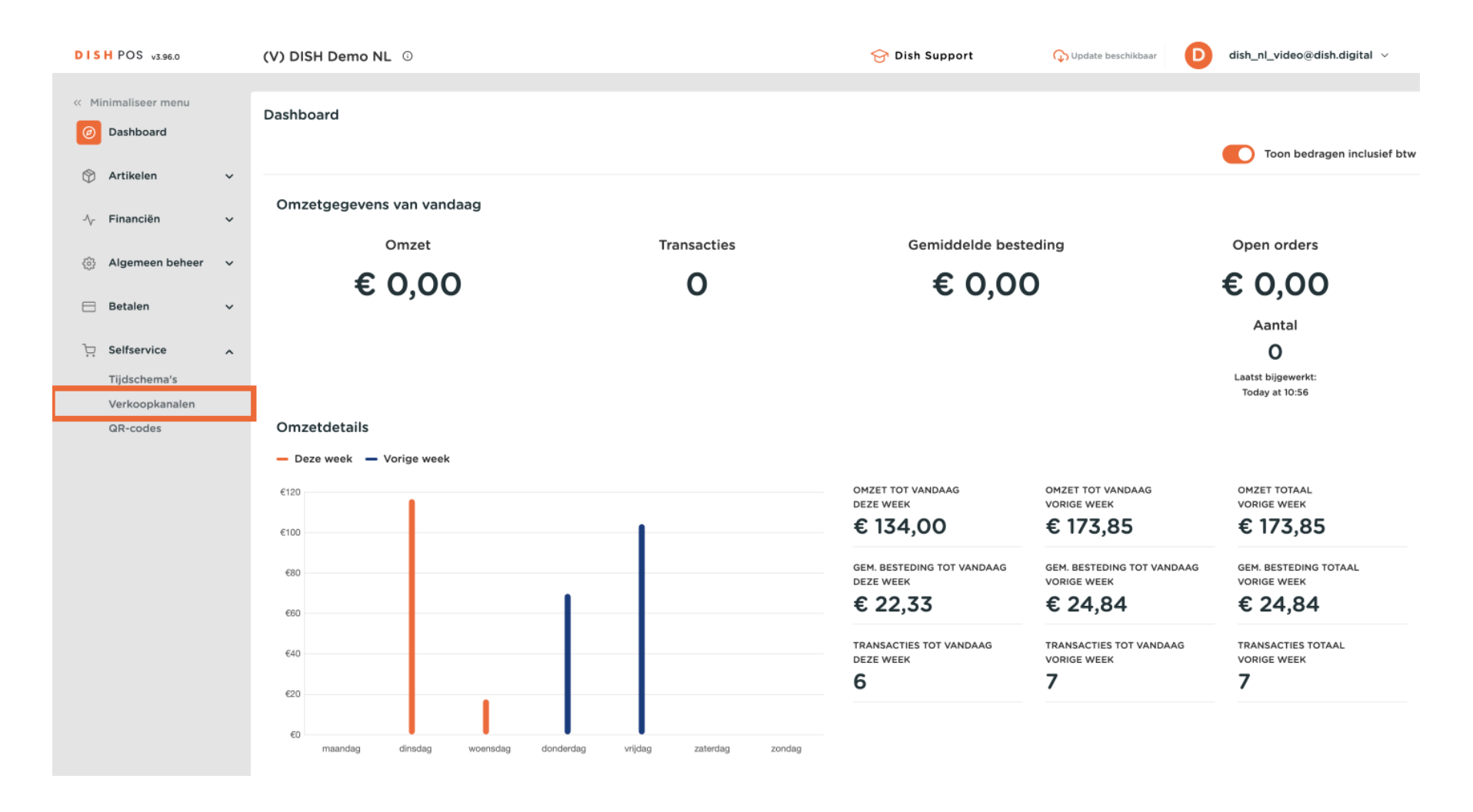

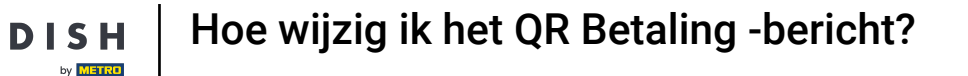

D

Je bent nu in het overzicht van je verkoopkanalen. Om de optie QR Betaling aan te passen, klik je op het bewerkingspictogram ernaast.

| DISH POS v3.96.0                |   | (V) DISH D | Demo NL 0               |                       | 😚 Dish Support | O Update beschikbaar D dish_nl_video@dish.digital v |
|---------------------------------|---|------------|-------------------------|-----------------------|----------------|-----------------------------------------------------|
| « Minimaliseer menu Ø Dashboard |   | Q Typ om t | analen (4)<br>te zoeken |                       |                | i≘ Toon <b>50 ~</b> gegevens                        |
| 🕅 Artikelen                     | ~ |            | Naam 🗘                  | Filiaal 🗘             | Туре 🗘         | URL                                                 |
| -\ <sub>ℓ</sub> Financiën       | ~ | 1          | Grab & Go               | DISH Video Demo Dutch | Zelfscankassa  | 🔓 Link kopiëren 🗗 Link openen                       |
| 🖏 Algemeen beheer               | ~ | 1          | Kiosk                   | DISH Video Demo Dutch | Bestelzuil     | ြៃ Link kopiëren 🗹 Link openen                      |
| 😑 Betalen                       | ~ | 0          | Payment                 | DISH Video Demo Dutch | QR             |                                                     |
| Selfservice                     | ^ | 0          | Webshop                 | DISH Video Demo Dutch | Webshop        | ြៃ Link kopiëren 🖓 Link openen                      |
| Tijdschema's                    |   |            |                         |                       |                |                                                     |
| QR-codes                        |   |            |                         |                       |                |                                                     |
|                                 |   |            |                         |                       |                |                                                     |
|                                 |   |            |                         |                       |                |                                                     |
|                                 |   |            |                         |                       |                |                                                     |
|                                 |   |            |                         |                       |                |                                                     |
|                                 |   |            |                         |                       |                |                                                     |
|                                 |   |            |                         |                       |                |                                                     |
|                                 |   |            |                         |                       |                |                                                     |
|                                 |   |            |                         |                       |                |                                                     |
|                                 |   |            |                         |                       | 1              |                                                     |

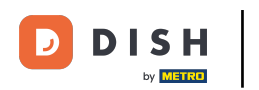

## Selecteer dan Inhoud in het menu aan de rechterkant.

| DISH POS v3.96.0 (V) D Q  | IR bewerken           | Algemeen          |                       | 8       |
|---------------------------|-----------------------|-------------------|-----------------------|---------|
| « Minimaliseer menu Verka | 3 Algemeen            | Naam* Payment     |                       |         |
| Dashboard     Q           | 了 Inhoud              | Filiaal           |                       |         |
| Artikelen ¥               | 🖸 Uiterlijk           | Filiaal           | DISH Video Demo Dutch |         |
| Ar Financién ✓            | \$ Fooi               | Klant interactie  |                       |         |
| Correction Deneer         | Juridische informatie | Order opmerking   |                       |         |
|                           | ) Openingstijden      | loestaan          |                       |         |
| Tiidschema's              |                       | Taal instellingen |                       |         |
| Verkoopkanalen            |                       | Talen             | Nederlands ~          |         |
| QR-codes                  |                       | Standaard taal *  | Nederlands ~          |         |
|                           |                       | Identificatie     |                       |         |
|                           |                       | ID                | 164                   |         |
|                           |                       |                   |                       |         |
|                           |                       | Annuleren         |                       | Opslaan |

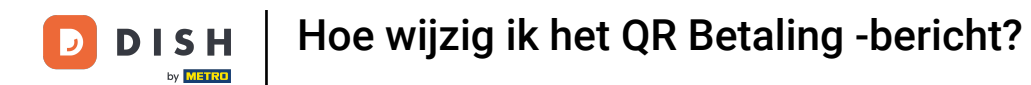

i

Afhankelijk van de instellingen die je hebt gekozen tijdens het maken van het QR Bestelling verkoopkanaal, worden er verschillende tekstvelden weergegeven.

| DISH POS v3.96                | .0      | (V) D | QR bewerken |                       | Inhoud                                | $\otimes$ |
|-------------------------------|---------|-------|-------------|-----------------------|---------------------------------------|-----------|
| « Minimaliseer me             |         | Verko | ¢           | Algemeen              | Naam* Payment                         |           |
| <ul> <li>Dashboard</li> </ul> |         |       | C           | Inhoud                | Welkomsttekst                         |           |
| 🕎 Artikelen                   | ~       |       | Ø           | Uiterlijk             | Normal + B I U                        | 1         |
| -\ <sub>√</sub> Financiën     | ×       |       | \$          | Fooi                  |                                       | 1         |
| Algemeen b                    | eheer 🗸 | 0     | Φ           | Juridische informatie |                                       | 1         |
| 📄 Betalen                     | ~       |       | Q           | Openingstijden        |                                       | 1         |
| Selfservice                   | ^       |       |             |                       | Algemene informatie                   | 1         |
| Verkeenkan                    | alon    |       |             |                       |                                       | - 1       |
| OB-codos                      | alen    |       |             |                       | Normal ÷ B I U                        | - L       |
| GR-codes                      |         |       |             |                       |                                       | - L       |
|                               |         |       |             |                       |                                       | - T.      |
|                               |         |       |             |                       |                                       |           |
|                               |         |       |             |                       |                                       |           |
|                               |         |       |             |                       |                                       | - 1       |
|                               |         |       |             |                       | Betalingstekst 🕐                      |           |
|                               |         |       |             |                       |                                       | - 1       |
|                               |         |       |             |                       | Normal + B I U                        | - 1       |
|                               |         |       |             |                       | <<< DISH >>><br>Je hebt later betaald |           |
|                               |         |       |             |                       |                                       |           |
|                               |         |       |             |                       | Annuleren                             | ian       |

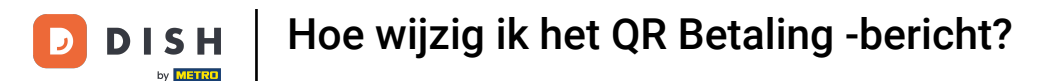

Je kunt een persoonlijke boodschap schrijven in het bijbehorende tekstveld wanneer een gast een bestelling plaatst en de optie Later betalen kiest en vervolgens de hele bestelling betaalt.

| DISH POS v3.96.0    |   | (V) D | D QR bewerken |                       | Inhoud                                | $\otimes$ |
|---------------------|---|-------|---------------|-----------------------|---------------------------------------|-----------|
| « Minimaliseer menu |   | Verk  | ¢             | Algemeen              | Naam* Payment                         |           |
| Dashboard           |   |       | Ľ             | Inhoud                | Welkomsttekst                         |           |
| 🕎 Artikelen         | Ť |       |               | Uiterlijk             | Normal + B I U                        | - 1       |
| √ Financiën         | ř | 0     | \$            | Fooi                  |                                       | 1         |
| ැබූ Algemeen beheer | ř | Ø     | Φ             | Juridische informatie |                                       | 1         |
| E Betalen           | ř | 0     | 0             | Openingstijden        |                                       | 1         |
| Selfservice         | ^ | 0     |               |                       | Algemene informatie                   | 1         |
| Verkoopkanalen      |   |       |               |                       | Normal + B I U                        | 1         |
| QR-codes            |   |       |               |                       |                                       |           |
|                     |   |       |               |                       |                                       |           |
|                     |   |       |               |                       |                                       |           |
|                     |   |       |               |                       | Betalingstekst 📀                      |           |
|                     |   |       |               |                       | Normal ÷ B I U                        |           |
|                     |   |       |               |                       | <<< DISH >>><br>Je hebt later betaald |           |
|                     |   |       |               |                       | Annuleren                             | an        |

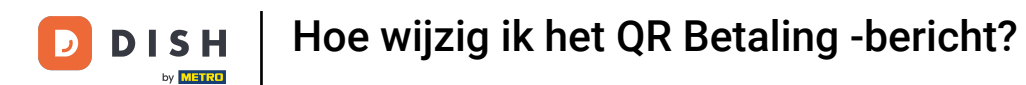

Je kunt een persoonlijke boodschap schrijven in het bijbehorende tekstveld wanneer een gast een bestelling plaatst en de optie Later betalen kiest.

| DISH POS v3.96.0    | C | V) D  | QR bewerken             | Inhoud                                                                                | 8       |
|---------------------|---|-------|-------------------------|---------------------------------------------------------------------------------------|---------|
| « Minimaliseer menu | v | /erka | စ္မ်ာ Algemeen          | Naam <sup>®</sup> Payment                                                             |         |
| Ø Dashboard         |   | ατ    | Inhoud                  | Betalingstekst 🕐                                                                      |         |
| 🕎 Artikelen         | ř |       | 🔀 Uiterlijk             | Normal + B I U                                                                        |         |
| -\∕ Financiën       | ř | 0     | \$ Fooi                 | <<< DISH >>><br>Je hebt later betaald                                                 |         |
| 🚯 Algemeen beheer   | ~ | 0     | D Juridische informatie |                                                                                       |         |
| 😑 Betalen           | ~ | 0     | ( Openingstijden        |                                                                                       |         |
| Selfservice         | ^ | 0     |                         | Nieuwe ronde tekst 🕐                                                                  |         |
| Verkoopkanalen      |   |       |                         | Normal + B I U                                                                        |         |
| QR-codes            |   | I     |                         | <<< DISH >>><br>Je hebt (extra) product(en) besteld en gekozen voor achteraf betalen! |         |
|                     |   |       |                         |                                                                                       |         |
|                     |   | I     |                         | Nieuwe ronde & betalingstekst 🕐                                                       |         |
|                     |   |       |                         | Normal + B I U                                                                        |         |
|                     |   | I     |                         | <<< DISH >>><br>Je hebt product(en) besteld en direct betaald!                        |         |
|                     |   |       |                         | Annuleren                                                                             | Opslaan |

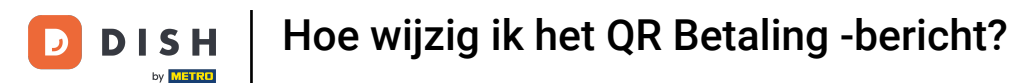

Je kunt een persoonlijke boodschap schrijven in het bijbehorende tekstveld wanneer een gast een bestelling plaatst en meteen betaalt.

| DISH POS v3.96.0            | C | V) D  | QR bewerken    |           | Inhoud                                                                                | 8       |
|-----------------------------|---|-------|----------------|-----------|---------------------------------------------------------------------------------------|---------|
| « Minimaliseer menu         | v | /erka | {ôුි Algemeen  |           | Naam* Payment                                                                         |         |
| Ø Dashboard                 |   | Q T   | Inhoud         |           | Normal + B I U                                                                        |         |
| Artikelen                   | ř |       | 🕞 Uiterlijk    |           | <<< DISH >>><br>Je hebt later betaald                                                 |         |
| -\ <sub>r</sub> Financiën   | ř | 0     | \$ Fooi        |           |                                                                                       |         |
| Algemeen beheer             | Č | 0     | 🛱 Juridische i | nformatie |                                                                                       |         |
| 😑 Betalen                   | × | 0     | Openingstij    | den       | Nieuwe ronde tekst 🕐                                                                  |         |
| Selfservice<br>Tijdschema's | ^ |       |                |           | Normal + B I U                                                                        |         |
| Verkoopkanalen              |   |       |                |           | <<< DISH >>><br>Je hebt (extra) product(en) besteld en gekozen voor achteraf betalen! |         |
| GR-COUES                    |   |       |                |           |                                                                                       |         |
|                             |   |       |                |           |                                                                                       |         |
|                             |   |       |                |           | Nieuwe ronde & betalingstekst 🕐                                                       |         |
|                             |   |       |                |           | Normal + B I U                                                                        |         |
|                             |   |       |                |           | <<< DISH >>><br>Je hebt product(en) besteld en direct betaald!                        |         |
|                             |   |       |                |           |                                                                                       |         |
|                             |   |       |                |           |                                                                                       |         |
|                             |   |       |                |           | Annuleren                                                                             | Opslaan |

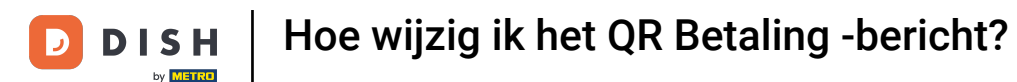

U

Klik op Opslaan als je klaar bent. De toegevoegde/gewijzigde tekst wordt automatisch bijgewerkt! Je hoeft geen provisioning te versturen.

| DISH POS v3.96.0           | (V) D | QR | bewerken              | Inhoud                                                                                | $\otimes$ |
|----------------------------|-------|----|-----------------------|---------------------------------------------------------------------------------------|-----------|
| « Minimaliseer menu        | Verk  | ŵ  | Algemeen              | Naam* Payment                                                                         |           |
| Ø Dashboard                |       | C  | Inhoud                | Normal + B I U                                                                        |           |
| 🛞 Artikelen                | Ť     | Ø  | Uiterlijk             | <<< DISH >>><br>le bebt later betaald                                                 |           |
| √ Financiën                | č 🖉   | \$ | Fooi                  |                                                                                       |           |
| Algemeen beheer            | * 🦉   | φ  | Juridische informatie |                                                                                       |           |
| Betalen                    | ×     | 0  | Openingstijden        | Nieuwe ronde tekst 🕐                                                                  |           |
| Selfservice                | ^     |    |                       | Normal + B I U                                                                        |           |
| Verkoopkanalen<br>QR-codes |       |    |                       | <<< DISH >>><br>Je hebt (extra) product(en) besteld en gekozen voor achteraf betalen! |           |
|                            |       |    |                       | Nieuwe ronde & betalingstekst 🕧                                                       |           |
|                            |       |    |                       | Normal • B I U                                                                        |           |
|                            |       |    |                       | <<< DISH >>><br>Je hebt product(en) besteld en direct betaald!                        |           |
|                            | _     |    |                       | Annuleren                                                                             |           |

D

i

## Dat is het, je bent klaar. Je weet nu hoe je de QR Betalingsberichten kunt aanpassen.

| DISH POS v3.96.0                                         |   | (V) DISH D              | Demo NL 0 |                       | 😚 Dish Support | Update beschikbaar     D     dish_nl_video@dish.digital | ~     |
|----------------------------------------------------------|---|-------------------------|-----------|-----------------------|----------------|---------------------------------------------------------|-------|
| <ul> <li>Minimaliseer menu</li> <li>Dashboard</li> </ul> |   | Verkoopka<br>Q Typ om t | te zoeken |                       |                | :≡ Toon <b>50 ∨</b> gege                                | evens |
| 🕥 Artikelen                                              | ~ |                         | Naam 🗘    | Filiaal 🗘             | Туре 🗘         | URL                                                     |       |
| -\⁄ <sub>℃</sub> Financiën                               | ~ | 1                       | Grab & Go | DISH Video Demo Dutch | Zelfscankassa  | ි Link kopiëren 🗗 Link openen                           |       |
| ô Algemeen beheer                                        | ~ | 0                       | Kiosk     | DISH Video Demo Dutch | Bestelzuil     | ြៃ Link kopiëren 🗗 Link openen                          |       |
| 😑 Betalen                                                | ~ | 0                       | Payment   | DISH Video Demo Dutch | QR             |                                                         |       |
| Selfservice                                              | ^ | 0                       | Webshop   | DISH Video Demo Dutch | Webshop        | ြៃ Link kopiëren 🗗 Link openen                          |       |
| Tijdschema's                                             |   |                         |           |                       |                |                                                         |       |
| Verkoopkanalen<br>QR-codes                               |   |                         |           |                       |                |                                                         |       |
| an codes                                                 |   |                         |           |                       |                |                                                         |       |
|                                                          |   |                         |           |                       |                |                                                         |       |
|                                                          |   |                         |           |                       |                |                                                         |       |
|                                                          |   |                         |           |                       |                |                                                         |       |
|                                                          |   |                         |           |                       |                |                                                         |       |
|                                                          |   |                         |           |                       |                |                                                         |       |
|                                                          |   |                         |           |                       |                |                                                         |       |
|                                                          |   |                         |           |                       |                |                                                         |       |
|                                                          |   |                         |           |                       |                |                                                         |       |
|                                                          |   |                         |           |                       |                |                                                         |       |
|                                                          |   |                         |           |                       | 1              |                                                         |       |

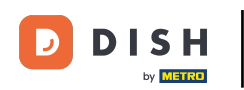

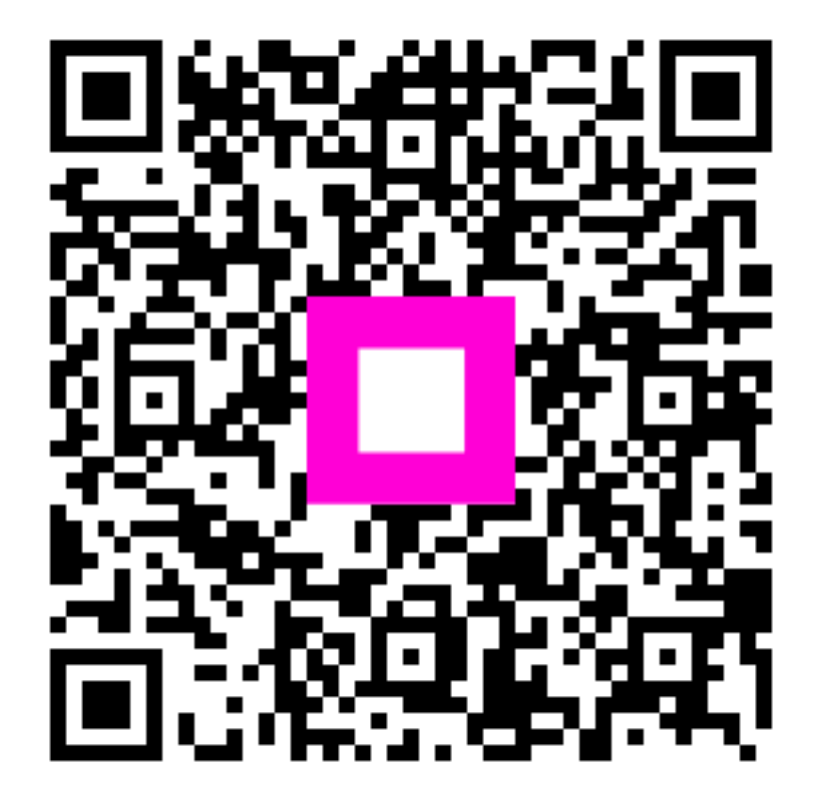

Scan om naar de interactieve speler te gaan